# Setting Up the iPhone for Email Access

1. Tap on Settings, then Passwords & Accounts

| • Sprii  | 10:40                | ₩ <b>9</b> 8/% <u></u> |
|----------|----------------------|------------------------|
|          | Settings             |                        |
|          |                      |                        |
| Ŷ        | Passwords & Accounts |                        |
|          | Mail                 |                        |
|          | Contacts             |                        |
|          | Calendar             |                        |
|          | Notes                |                        |
| :        | Reminders            |                        |
|          | Voice Memos          |                        |
| <b>N</b> | Phone                |                        |
|          | Messages             |                        |
|          | FaceTime             |                        |
|          | Maps                 |                        |
| Ŧ        | Compass              |                        |

### 2. Tap on Add Account

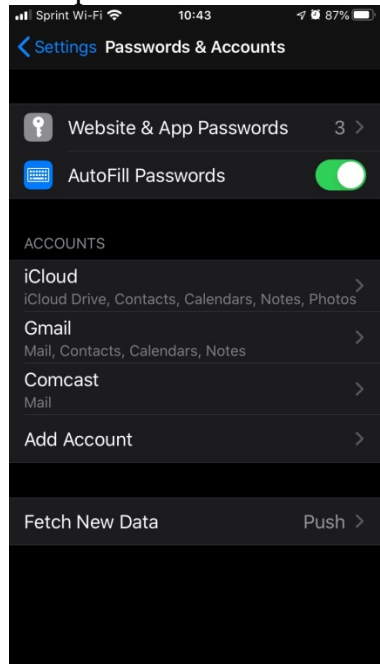

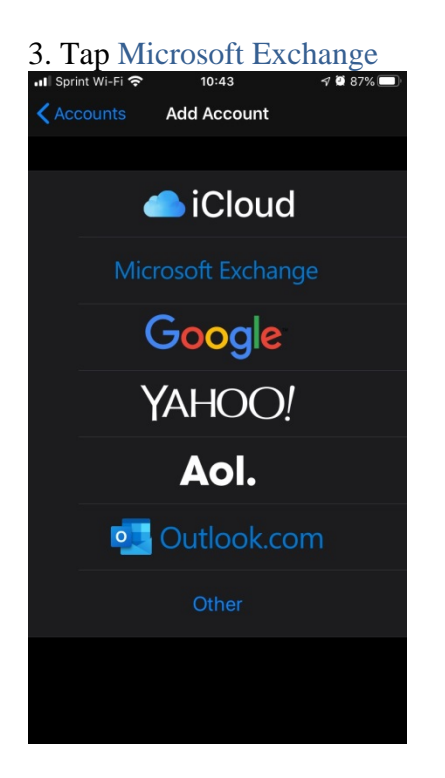

# 4. Type in your Freeborn email address and type Freeborn in the description.

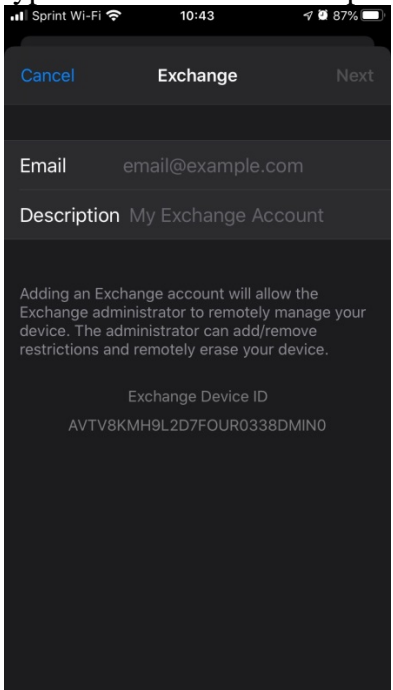

### 5. Tap Next

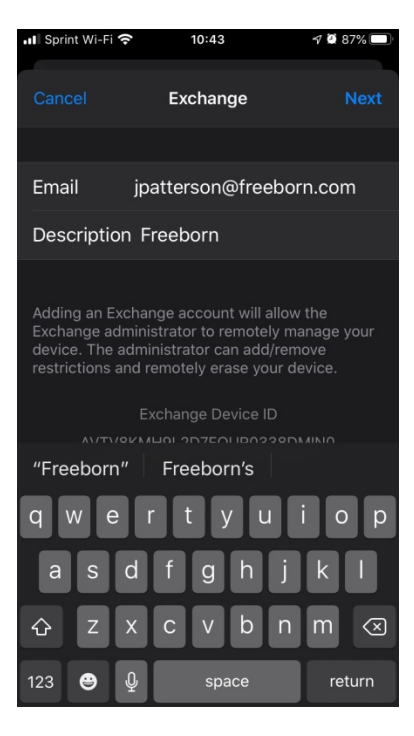

## 7. Tap Sign In

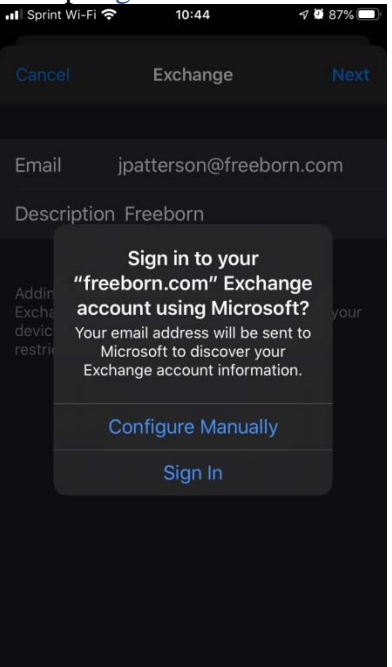

# 6. Enter your network password and tap Next

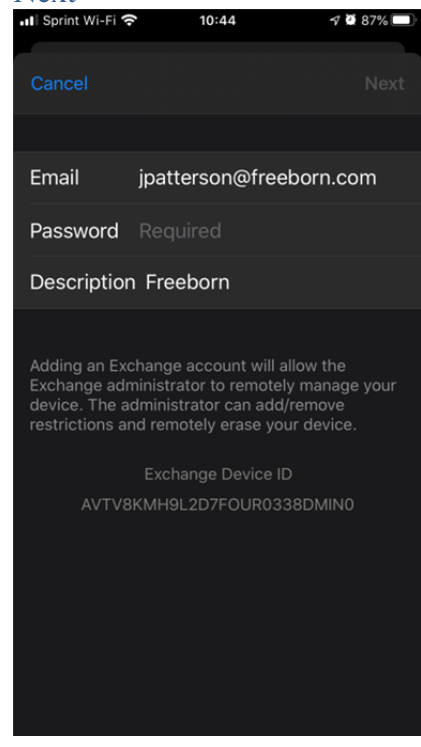

#### 8. Tap Save

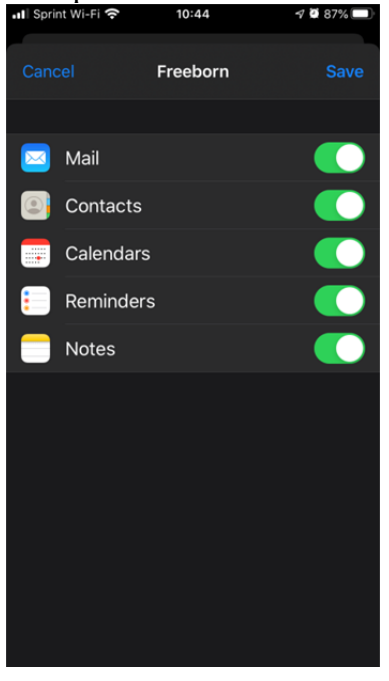

9. Note that Freeborn is present and close out of Settings

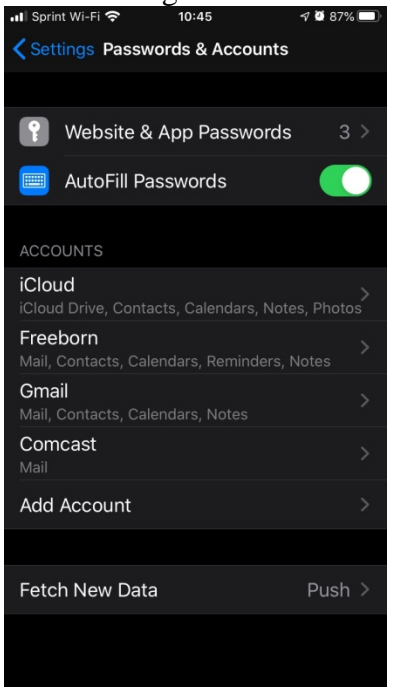

10. Open your Mail app on the phone. Verify Freeborn is present.

#### Tap on Freeborn

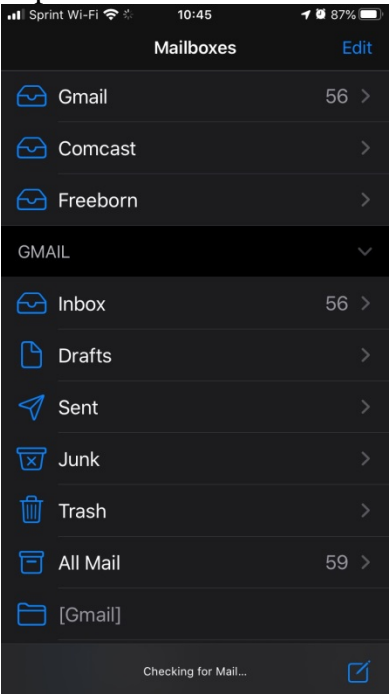

11. Verify that your email is appearing. This may take a few minutes.

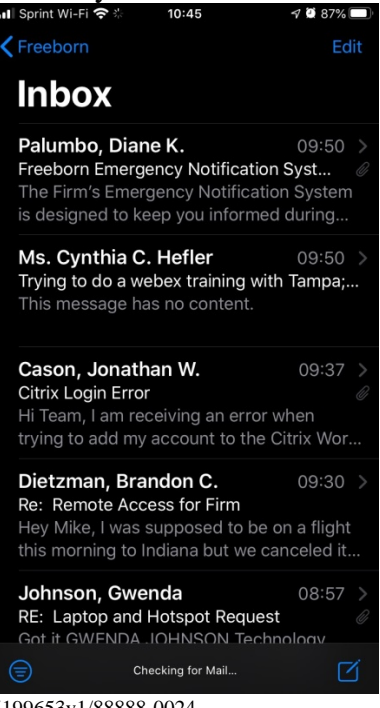

5199653v1/88888-0024